## RapiraCard WindowsCE ドライバインストール手順

このページでは、WindowsCEで、RapiraCardを動作させるための ドライバインストール手順を記載いたします。 なお、WindowsCEのバージョン2.00/2.01またはそれ以前においては RapiraCardをカードスロットに挿入するだけでご使用頂けます。

<インストール手順>

## 手順1 「プロセッサの種類」確認します

(1) WindowsCE上のデスクトップ画面上から[スター

- ト]→[設定]
- →[コントロールパネル]と開いていきます
- (2) [システム]アイコンをタップして開きます
- (3) [デバイス]タブを選択し、[プロセッサの種類]を確認します

## 手順2 ドライバファイルのコピー

ご使用中のパソコンの種類にあったドライバファイルを WindowsCE上のデスクトップ画面にダウンロードしま す。 Windows PCでドライバファイルをダウンロードされる方 は、WindowsCEサービスやメモリカード等で WindowsCE上のデスクトップ画面にコピーしてくださ い。

<u>こちら</u>からファイルをダウンロードできます。

手順3 ドライバファイルのインストール

ダウンロードしたファイルをタップしてインストールを行 います。インストールする場所が¥Program Filesであるこ とを確認し、OKをタップするだけで、カードの認識は完 了します。 インストール後は使用したcabファイルを削除してくださ

٢٦°

<ご注意>

ご使用中のプロセッサに対応していないドライバファイル をインストールしようとすると「セットアップを完了でき ませんでした。・・・」というメッセージが表示されま す。プロセッサの種類とドライバファイルがあっているか どうか、ご確認ください。